ELO / Avenir Solutions 14 novembre 2019

#### Outil de calcul « prévention »

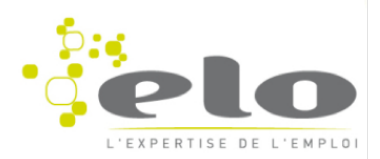

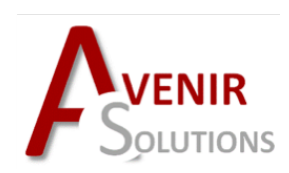

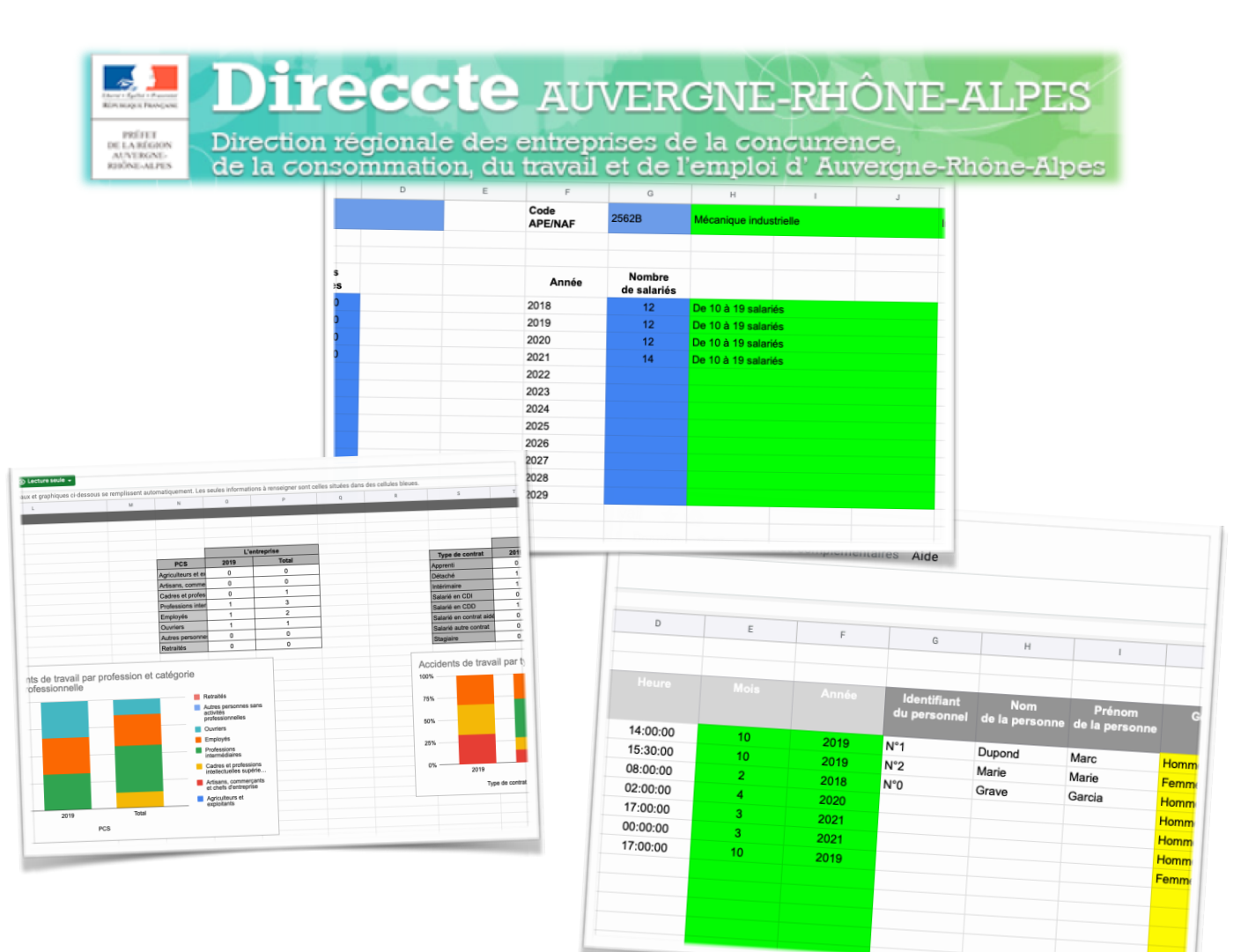

# Accompagnement des entreprises

#### Un outil de calcul & de simulation

## permettant l'autonomie dans la recherche et la mise en oeuvre de solutions optimisées et performantes

#### PREAMBULE

Le présent outil de calcul a été réalisé dans la cadre d'une démarche réalisée l'axe stratégique 1 du plan santé au travail 2016-2020 : donner la priorité à la prévention primaire et développer la culture de prévention. Cette démarche doit également participer à diffuser un message positif de la prévention en entreprise pour en permettre sa promotion (objectif 1.3 du PST3). Dans ce cadre, nous avons proposé la mise en place d'une démarche adaptée à la réalité de l'entreprise pour développer la prévention et pour faire avancer les questions de santé dans les entreprises, en leur permettant de se doter d'un outil de calcul (multi-plateformes), simple et accessible.

Cet outil est donc accessible en mode local ou en ligne (via un compte google documents) et permettra a chaque entreprise utilisatrice de répondre à plusieurs fonctions :

a) permettre un suivi régulier des absences pour raison de santé au moyen d'un tableau complet ;

b) disposer de statistiques en temps réel sur l'absentéisme et ses incidences financières ;

c) réaliser des simulations chiffrées en lien avec les investissements (en matériel, organisationnels ou de formation).

Dans les pages qui suivent, nous allons vous présenter la méthode d'utilisation de l'outil de calcul ainsi que les champs à renseigner. Vous constaterez que notre objectif de simplicité a été atteint et que son utilisation pourra facilement s'inscrire dans une démarche pérenne de suivi de la sinistralité dans votre entreprise.

Une règle de codes couleurs, commune à l'ensemble de l'outil, doit vous être précisée : les champs **en bleu** sont des informations à renseigner à l'aide de votre clavier, les zones **en vert** se renseignent automatiquement, les zones **en jaune** font appel à une liste déroulante pré-renseignée.

Nous vous remercions pour votre utilisation de cet outil et espérons qu'il répondra pleinement à vos attentes.

ELO & Avenir Solutions

#### I) Ecran d'accueil

Au lancement de l'application, vous devez accéder à un écran

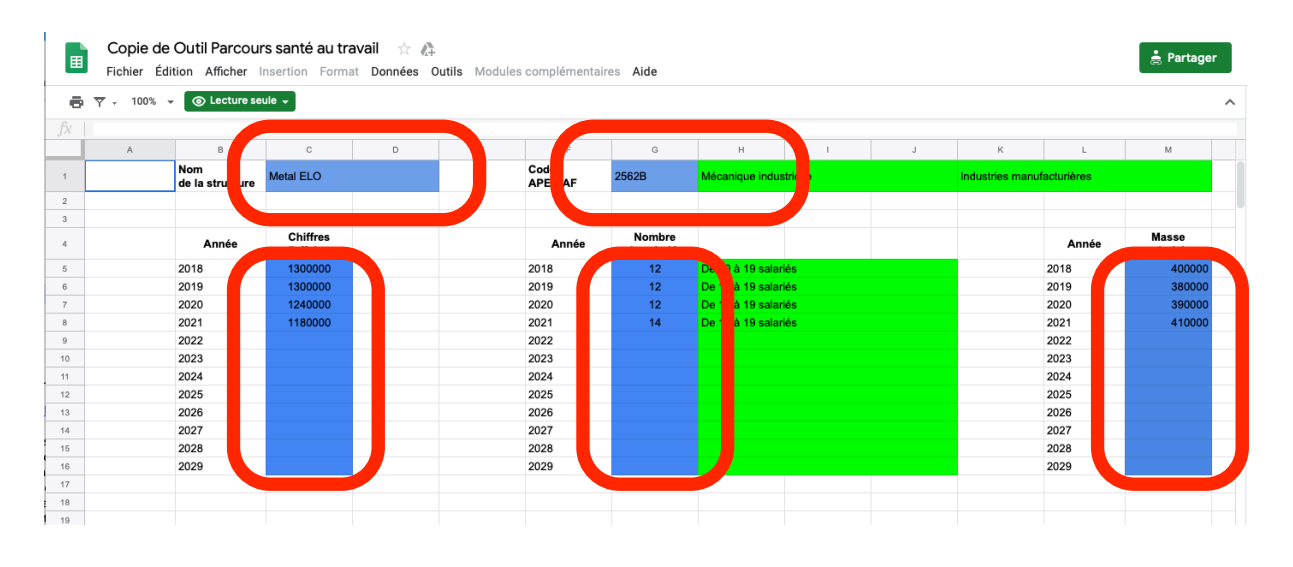

d'accueil :

Sur cet écran et ce, uniquement la première année d'utilisation, vous ne devrez renseigner que 5 champs (les 5 champs en bleu). Les année suivantes, la raison sociale de votre entreprise ne changeant as, vous n'aurez plus que 4 informations à apporter :

- \* l'année en cours
- \* le chiffre d'affaires
- \* l'effectif salarié (en ETP)
- \* la masse salariale totale annuelle

Dès lors, le paramétrage de votre outil de suivi est terminé et vous pouvez passer à l'étape suivante de suivi de la sinistralité. ce mot peut

Points de vigilance : pour le bon fonctionnement de l'outil, il est nécessaire de bien respecter les formats des nombres comme sur l'illustration ainsi le nombre mille doit être écrit 1000 et non « 1 000 » avec un espace ou encore « 1.000 » avec un point faire peur, mais il concerne l'ensemble des problématiques de santé que vos collaborateurs peuvent rencontrer au fil de leur temps de travail. Ainsi, ce tableau permet aussi de recenser les incidents sans arrêts par exemple, tout autant que les accidents du travail et/ou maladies professionnelles, ou encore les absences pour maladie non professionnelles.

Vous disposerez ainsi d'un outil que nous vous proposons d'utiliser à votre guise. En effet, si vous souhaiter uniquement traiter les accidents du travail / maladies professionnelles, cela vous est possible aussi, sans aucun paramétrage spécifique.

Vos chiffres statistiques (cf rubrique III) prendront en compte les données que vous renseignerez et aucune erreur logicielle ne pourra vous bloquer si vous faites le choix de ne pas suivre les absences maladies non professionnelles par exemple.

A présent que vous avez paramètre la première page de l'outil de calcul, nous pouvons passer à l'enregistrement d'un accident du travail.

#### II) Tableau de suivi de la sinistralité

Point de vigilance : pour le bon fonctionnement de l'outil, il est nécessaire de bien respecter les formats de date et heure, à savoir 14/11/2019 pour le 14 novembre 2019 et 15 :30 :00 pour 15h30.

Comme indiqué précédemment, ce tableau vous permet de réaliser un suivi des situations problématiques liées à la santé de vos collaborateurs. Pour vous guider, nous allons prendre un exemple concret d'enregistrement d'un accident du travail survenu.

|    | Copie de     | Outil Parcour    | s santé au tra | ivail 🗄 🛕     |               |               |                             |                       |                          |       |     |                  | 🚖 Partage      |
|----|--------------|------------------|----------------|---------------|---------------|---------------|-----------------------------|-----------------------|--------------------------|-------|-----|------------------|----------------|
|    | Fichier Edit | tion Afficher Ir | ile –          | it Données Ou | itils Modules | complémentair | es Aide                     |                       |                          |       |     |                  |                |
|    |              |                  |                |               |               |               |                             |                       |                          |       |     |                  |                |
|    | A            | В                | с              | D             | E             | F             | G                           | н                     | 1                        | J     | к   | L                | М              |
| 1  |              |                  |                |               |               |               |                             |                       |                          |       |     |                  |                |
| 2  |              |                  |                |               |               |               |                             |                       |                          |       |     |                  |                |
| 3  |              |                  |                |               |               |               | ldentifiant<br>du personnel | Nom<br>de la personne | Prénom<br>de la personne | Genre | Age | Tranche<br>d'âge |                |
| 4  | 1            | 1                | 03/10/2019     | 14:00:00      | 10            | 2019          | N°1                         | Dupond                | Marc                     | Homme | 20  | 20 à 24 ans      | Adjoints admi  |
| 5  | 1            | 2                | 07/10/2019     | 15:30:00      | 10            | 2019          | N°2                         | Marie                 | Marie                    | Femme | 46  | 45 à 49 ans      | Ouvriers de p  |
| 6  | 1            | 3                | 08/02/2018     | 08:00:00      | 2             | 2018          | N°0                         | Grave                 | Garcia                   | Homme | 67  | 65 ans ou plus   | Cadres comm    |
| 7  | 1            | 4                | 25/04/2020     | 02:00:00      | 4             | 2020          |                             |                       |                          | Homme | 20  | 20 à 24 ans      | Acheteurs no   |
| 8  | 1            | 5                | 20/03/2021     | 17:00:00      | 3             | 2021          |                             |                       |                          | Homme | 51  | 50 à 54 ans      | Opticiens lune |
| 9  | 1            | 6                | 20/03/2021     | 00:00:00      | 3             | 2021          |                             |                       |                          | Homme | 17  | 20 ans ou moins  | Agents admir   |
| 10 | 1            | 7                | 11/10/2019     | 17:00:00      | 10            | 2019          |                             |                       |                          | Femme | 38  | 35 à 39 ans      | Assistants tec |
| 11 |              |                  |                |               |               |               |                             |                       |                          |       |     |                  |                |
| 12 |              |                  |                |               |               |               |                             |                       |                          |       |     |                  |                |
| 13 |              |                  |                |               |               |               |                             |                       |                          |       |     |                  |                |
| 14 |              |                  |                |               |               |               |                             |                       |                          |       |     |                  |                |
| 15 |              |                  |                |               |               |               |                             |                       |                          |       |     |                  |                |

Dans cet onglet, par soucis de lisibilité, les champs à renseigner au clavier ont été laissés en blanc

|    | Eile       Copie de Outil Parcours santé au travail </th |                |                |     |     |                         |                       |                            |               |                                |                                    |                            |        |  |  |
|----|----------------------------------------------------------|----------------|----------------|-----|-----|-------------------------|-----------------------|----------------------------|---------------|--------------------------------|------------------------------------|----------------------------|--------|--|--|
| •  | ▼ - 100% -                                               | Lecture seu    | le 🗸           |     |     |                         |                       |                            |               |                                |                                    |                            | ^      |  |  |
|    |                                                          |                |                |     |     |                         |                       |                            |               |                                |                                    |                            |        |  |  |
|    | N                                                        | 0              | Р              | Q   | R   | S                       | т                     | U                          | V             | w                              | x                                  | Y                          | z      |  |  |
| 1  |                                                          |                |                |     |     |                         |                       |                            |               |                                |                                    |                            |        |  |  |
| 2  |                                                          |                |                |     |     |                         |                       |                            |               |                                |                                    |                            |        |  |  |
| 3  |                                                          |                | Equipe<br>Pôle |     |     | Motifs<br>de l'accident | Lieu de<br>l'accident | Type de lieu<br>d'accident | Déviation     | Agent matériel<br>de déviation | Activité<br>physique<br>spécifique | Modalité de<br>la blessure | Lésion |  |  |
| 4  | Employés                                                 | Salarié en CDD | Bureaux        | 1   | 125 | Accident du ti          | Lieu de travai        | Chantier cons              | Débordement   | Moteurs dispo                  | Travail avec c                     | Coincement é               |        |  |  |
| 5  | Ouvriers                                                 | Intérimaire    | Atelier 3      | 0,8 | 150 | Accident du ti          | Lieu de travai        | Site industriel            | Glissade ou t | Véhicules teri                 | Mouvement                          | Contrainte du              |        |  |  |
| 6  | Cadres et profes                                         | Salarié en CDI | Bureaux        | 1   | 125 | Maladie profe           | Autres                | Autres                     | Autre ou sans | Autre ou sans                  | Autre ou sans                      | Autre ou sans              |        |  |  |
| 7  | Professions inter                                        | Salarié en CDD | Atelier 1      | 0,5 | 200 |                         |                       |                            |               |                                |                                    |                            |        |  |  |
| 8  | Professions inter                                        | Salarié en CDI | Atelier 2      | 1   | 150 |                         |                       |                            |               |                                |                                    | Coincement é               |        |  |  |
| 9  | Employés                                                 | Salarié en CDI | Atelier 3      | 1   | 150 |                         |                       |                            |               |                                |                                    |                            |        |  |  |
| 10 | Professions inter                                        | Détaché        | Entrepôts      |     |     |                         |                       |                            |               |                                |                                    |                            |        |  |  |
| 11 |                                                          |                |                |     |     |                         |                       |                            |               |                                |                                    |                            |        |  |  |
| 12 |                                                          |                |                |     |     |                         |                       |                            |               |                                |                                    |                            |        |  |  |
| 13 |                                                          |                |                |     |     |                         |                       |                            |               |                                |                                    |                            |        |  |  |
| 14 |                                                          |                |                |     |     |                         |                       |                            |               |                                |                                    |                            |        |  |  |
| 15 |                                                          |                |                |     |     |                         |                       |                            |               |                                |                                    |                            |        |  |  |
| 16 |                                                          |                |                |     |     |                         |                       |                            |               |                                |                                    |                            |        |  |  |
| 17 |                                                          |                |                |     |     |                         |                       |                            |               |                                |                                    |                            |        |  |  |

Dans les listes pré complétées, vous pouvez faire le choix de répondre ou de ne pas répondre mais sachez que plus vous renseignerez d'éléments, plus votre analyse de l'accidentologie dans votre entreprise deviendra précise et précieuse. La mise à jour de votre DUERP (Document Unique d'Évaluation des Risques Professionnels) sera grandement facilité car vous disposerez là, d'un descriptif synthétique des problématiques et pourrez alors optimiser votre réflexion en matière de prévention des risques.

| Ħ  | Copie de Outil Parcours santé au travail 🔆 🖧<br>Fichier Édition Afficher Insertion Format Données Outils Modules complémentaires Aide |                               |        |            |            |     |                   |    |    |     |     |              |                         |  |  |
|----|----------------------------------------------------------------------------------------------------|-------------------------------|--------|------------|------------|-----|-------------------|----|----|-----|-----|--------------|-------------------------|--|--|
| 6  | <b>▼</b> - 100%                                                                                                    | <ul> <li>Lecture s</li> </ul> | eule 🚽 |            |            |     |                   |    |    |     |     |              | ^                       |  |  |
|    |                                                                                                    |                               |        |            |            |     |                   |    |    |     |     |              |                         |  |  |
|    | AA                                                                                                    | AB                            | AC     | AD         | AE         | AF  | AG                | AH | AI | LA  | AK  | AL           | AM                      |  |  |
| 1  |                                                                                                    |                               |        |            |            |     |                   |    |    |     |     |              |                         |  |  |
| 2  |                                                                                                    |                               |        |            |            |     |                   |    |    |     |     |              |                         |  |  |
| 3  | Siège<br>de la lésion                                                                                                    | Nature<br>des lésions         | Arrêt? |            |            |     |                   |    |    |     |     | Remplacement | Type de<br>remplacement |  |  |
| 4  | Dos                                                                                                    | Autres luxatic                | Oui    | 03/10/2019 | 10/10/2019 | 8   | 4 à 15 jours      | 1  |    | Non | Non | Oui          | Intérim                 |  |  |
| 5  | Membres sup                                                                                                    | Fractures ouv                 | Non    |            |            |     |                   |    |    |     |     |              |                         |  |  |
| 6  | Membres infé                                                                                                    |                               | Oui    | 08/02/2018 | 10/10/2019 | 610 | 151 jours et plus | 2  |    | Non | Non | Oui          | CDD                     |  |  |
| 7  | Dos                                                                                                    |                               | Oui    | 25/04/2020 | 30/04/2020 | 6   | 4 à 15 jours      | 1  |    | Non | Non | Oui          | Intérim                 |  |  |
| 8  | Cou                                                                                                    |                               | Oui    | 20/03/2021 | 22/03/2021 | 3   | 3 jours ou moins  | 1  |    | Non | Non | Oui          | Intérim                 |  |  |
| 9  | Cou                                                                                                    |                               | Oui    | 20/03/2021 | 22/03/2021 | 3   | 3 jours ou moins  | 1  |    | Non | Non | Oui          | Intérim                 |  |  |
| 10 |                                                                                                    |                               | Non    |            |            |     |                   |    |    |     |     |              |                         |  |  |
| 11 |                                                                                                    |                               |        |            |            |     |                   |    |    |     |     |              |                         |  |  |
| 12 |                                                                                                    |                               |        |            |            |     |                   |    |    |     |     |              |                         |  |  |
| 13 |                                                                                                    |                               |        |            |            |     |                   |    |    |     |     |              |                         |  |  |
| 14 |                                                                                                    |                               |        |            |            |     |                   |    |    |     |     |              |                         |  |  |
| 15 |                                                                                                    |                               |        |            |            |     |                   |    |    |     |     |              |                         |  |  |
| 16 |                                                                                                    |                               |        |            |            |     |                   |    |    |     |     |              |                         |  |  |
| 17 |                                                                                                    |                               |        |            |            |     |                   |    |    |     |     |              |                         |  |  |

Dans l'écran ci-dessus, ainsi que le suivant, vous pouvez vois que lorsque vous répondez « non » dans la colonne « Arrêt ? », alors l'ensemble des informations relative à un arrêt de travail sont grisées et vous n'avez donc pas à les renseigner.

|    | Copie de Outil Parcours santé au travail 🔆 🚓<br>Fichier Édition Afficher Insertion Format Données Outils Modules complémentaires Aide |                        |                   |                   |                       |                         |                           |                     |                                      |                        |         |      |                                     |   |  |
|----|----------------------------------------------------------------------------------------------------|------------------------|-------------------|-------------------|-----------------------|-------------------------|---------------------------|---------------------|--------------------------------------|------------------------|---------|------|-------------------------------------|---|--|
| -  | v ▼ - 100% -                                                                                                    | Contractor Lecture set | eule 🖵            |                   |                       |                         |                           |                     |                                      |                        |         |      | -                                   | ^ |  |
|    |                                                                                                    |                        |                   |                   |                       |                         |                           |                     |                                      |                        |         |      |                                     |   |  |
|    | AM                                                                                                    | AN                     | AO                | AP                | AQ                    | AR                      | AS                        | AT                  | AU                                   | AV                     | AW      | AX   | AY                                  |   |  |
| 1  |                                                                                                    |                        |                   |                   |                       |                         |                           |                     | Possiblement CA                      | /(nb jours * nb sa     | lariés) |      |                                     |   |  |
| 2  |                                                                                                    |                        |                   |                   |                       |                         |                           |                     |                                      |                        |         |      |                                     |   |  |
| 3  | Type de<br>remplacement                                                                                                    | Coût jour<br>moyen     | Date<br>d'arrivée | Date<br>de départ | Durée<br>remplacement | Coût du<br>remplacement | Coût pour<br>l'entreprise | Temps<br>de latence | Forfait<br>Valeur jour<br>de travail | Perte de<br>production |         |      | Détail des coûts<br>supplémentaires | P |  |
| 4  | Intérim                                                                                                    | 150                    | 08/10/2019        | 10/10/2019        | 3                     | 450                     | -550                      | 5                   | 542                                  | 2708                   | Aucune  | 500  | achat                               | Ν |  |
| 5  |                                                                                                    |                        |                   |                   |                       |                         |                           |                     |                                      |                        |         |      |                                     | Ν |  |
| 6  | CDD                                                                                                    | 25                     | 25/05/2018        | 30/09/2019        | 494                   | 12350                   | -63900                    | 116                 | 542                                  | 62833                  | Autre   | 0    |                                     | Ν |  |
| 7  | Intérim                                                                                                    | 225                    | 25/04/2020        | 30/04/2020        | 6                     | 1350                    | 150                       | 0                   | 1033                                 | 0                      |         |      |                                     | Ν |  |
| 8  | Intérim                                                                                                    | 150                    | 20/03/2021        | 22/03/2021        | 3                     | 450                     | 0                         | 0                   | 421                                  | 0                      |         | 1200 | avocat                              | Ν |  |
| 9  | Intérim                                                                                                    | 150                    | 20/03/2021        | 22/03/2021        | 3                     | 450                     | 0                         | 0                   | 421                                  | 0                      |         | 5000 | avocat                              | Ν |  |
| 10 |                                                                                                    |                        |                   |                   |                       |                         |                           |                     |                                      |                        |         |      |                                     | Ν |  |
| 11 |                                                                                                    |                        |                   |                   |                       |                         |                           |                     |                                      |                        |         |      |                                     |   |  |
| 12 |                                                                                                    |                        |                   |                   |                       |                         |                           |                     |                                      |                        |         |      |                                     |   |  |
| 13 |                                                                                                    |                        |                   |                   |                       |                         |                           |                     |                                      |                        |         |      |                                     |   |  |

Au-dessus de certains champs du tableau figure la mention « Champ outil », cela signifie que ces champs sont nécessaires pour utiliser l'outil de simulation. Enfin, en toute fin de ligne, vous pourrez indiquer le temps passé par la personne en charge du suivi administratif du dossier, ce qui vous permettra de disposer, dans la dernière colonne, de l'impact financier sur votre entreprise d'avoir eu à subir ce désagrément.

|    | Copie de<br>Fichier Édit  | Outil Parcou<br>ion Afficher | I <b>rs santé au t</b> i<br>Insertion Form | <b>ravail ☆ </b><br>nat Données | Outils Module  | s complémentaire | es Aide |                              |                    |                    |                       | ŧ          | Partager |
|----|---------------------------|------------------------------|--------------------------------------------|---------------------------------|----------------|------------------|---------|------------------------------|--------------------|--------------------|-----------------------|------------|----------|
| •  | ▼ - 100% -                | Contraction Lecture s        | eule 🚽                                     |                                 |                |                  |         |                              |                    |                    |                       |            | ^        |
|    |                           |                              |                                            |                                 |                |                  |         |                              |                    |                    |                       |            |          |
|    | AS                        | AT                           | AU                                         | AV                              | AW             | AX               | AY      | AZ                           | BA                 | BB                 | BC                    | BD         |          |
| 1  |                           |                              | Possiblement CA                            | v(nb jours * nb sa              | alariés)       |                  |         |                              |                    |                    |                       |            |          |
| 2  |                           |                              |                                            |                                 |                |                  |         |                              |                    |                    |                       |            |          |
| 3  | Coût pour<br>l'entreprise | Temps<br>de latence          | Forfait<br>Valeur jour<br>de travail       | Perte de<br>production          | Suite<br>arrêt |                  |         | Personne chargée<br>du suivi | Nombre<br>de jours | Coût jour<br>moyen | Coût<br>administratif | Coût total |          |
| 4  | -550                      | 5                            | 542                                        | 2708                            | Aucune         | 500              | achat   | Martin                       | 0,5                | 100                | 50                    | 2708       |          |
| 5  |                           |                              |                                            |                                 |                |                  |         | Max                          | 2                  | 200                | 400                   | 400        |          |
| 6  | -63900                    | 116                          | 542                                        | 62833                           | Autre          | 0                |         | Martin                       | 5                  | 100                | 500                   | -567       |          |
| 7  | 150                       | 0                            | 1033                                       | 0                               |                |                  |         | Martin                       | 5                  | 100                | 500                   | 650        |          |
| 8  | 0                         | 0                            | 421                                        | 0                               |                | 1200             | avocat  | Martin                       | 5                  | 100                | 500                   | 1700       |          |
| 9  | 0                         | 0                            | 421                                        | 0                               |                | 5000             | avocat  | Martin                       | 10                 | 100                | 1000                  | 6000       |          |
| 10 |                           |                              |                                            |                                 |                |                  |         | Martin                       | 2                  | 100                | 200                   | 200        |          |
| 11 |                           |                              |                                            |                                 |                |                  |         |                              |                    |                    |                       | 0          |          |
| 12 |                           |                              |                                            |                                 |                |                  |         |                              |                    |                    |                       | 0          |          |
| 13 |                           |                              |                                            |                                 |                |                  |         |                              |                    |                    |                       | 0          |          |
| 14 |                           |                              |                                            |                                 |                |                  |         |                              |                    |                    |                       | 0          |          |

Il va de soi que notre souci d'attirer ici votre attention sur l'impact économique d'une absence pour raison de santé n'enlève rien à l'impact humain que celui-ci occasionne autant pour le collaborateur, que pour l'entreprise, y compris son dirigeant et que le seul intérêt économique n'est pas la motivation de la recherche d'une solution, bien entendu.

Ce tableau peut donc être renseigné à votre rythme, au fil du temps sur l'année ou une fois par mois, voire par trimestre, peu importe, mas ce qui est important est qu'il recense bien l'ensemble des situations que vous avez voulu suivre.

Compte tenu de l'assistance à la saisie, l'enregistrement d'une ligne demande que quelques minutes mais vous fera gagner un temps énorme en préparation de chaque réunion CSE / SSCT par exemple, ou lors d'une visite du médecin du travail, d'un ingénieur en prévention de la Carsat, ...

#### III) Les indicateurs de suivi

Nous avons souhaité vous faire gagner du temps dans l'analyse des indicateurs de suivi de votre sinistralité. Pour ce faire, une fiche statistique a été programmée sur la base des données fournies par la Carsat chaque année, sur la sinistralité dans les branches professionnelles. Seule l'année souhaitée est à renseigner :

| E  | Copie de Outil Parcours sante<br>Fichier Édition Afficher Insertion | é au travail<br>Format Donn | ées Outils M    | lodules complér    | mentaires Aide    | 9                        |                                  |                           |                   | Partager |
|----|---------------------------------------------------------------------|-----------------------------|-----------------|--------------------|-------------------|--------------------------|----------------------------------|---------------------------|-------------------|----------|
| 6  | 🛛 🔻 🔹 💿 Lecture seule 🗸                                             |                             |                 |                    |                   |                          |                                  |                           |                   | ^        |
|    | L'ensemble des tableaux et graphiques ci-de                         | ssous se rempliss           | ent automatique | ment. Les seules i | nformations à rer | seigner sont celles site | uées dans des cellules bleue     | s.                        |                   |          |
|    | A                                                                   | В                           | С               | D                  | E                 | F                        | G                                | н                         | I                 | J        |
| 1  | L'ensemble des tableaux et graphiques ci                            | -dessous se remp            | olissent automa | tiquement. Les se  | eules informatio  | ns à renseigner sont     | celles situées dans des ce       | llules bleues.            |                   |          |
| 2  |                                                                     |                             |                 |                    |                   |                          |                                  |                           |                   |          |
| 3  | Synthèse - Suivi des acciré - un unavan                             |                             |                 |                    |                   |                          |                                  |                           |                   |          |
| 4  | Obalisanata                                                         | 0040                        |                 |                    |                   |                          |                                  |                           |                   |          |
| 6  | Choix annee                                                         | 2019                        |                 |                    |                   |                          |                                  |                           |                   | Nomt     |
| 7  |                                                                     | Nombre                      | Evolut          |                    |                   | Année                    | Nombre<br>d'accidents du travail | Indice<br>de l'entreprise | Indice du secteur | année    |
| 8  | Accidents de travail                                                | 3                           | 200%            |                    |                   | 2018                     | 1                                | 100                       | 100               |          |
| 9  | Indice de frequence                                                 |                             |                 |                    |                   | 2019                     | 3                                | 300                       | 98                | 2        |
| 10 | Dont avec arrêt de travail                                          | 1                           | 0%              |                    |                   | 2020                     | 1                                | 100                       | 94                | abre     |
| 11 | % d'accidents avec AT                                               | 33%                         | -67             |                    |                   | 2021                     | 2                                | 200                       | 89                | N 1      |
| 12 | Durée moyenne des absences                                          | 8                           |                 |                    |                   | 2022                     | 0                                | 0                         | 86                |          |
| 13 | Dont maladie professionnelle                                        | 0                           | -100%           |                    |                   | 2023                     | 0                                | 0                         |                   | c        |
| 14 | % d'accidents avec MP                                               | 0%                          | -100            |                    |                   | 2024                     | 0                                | 0                         |                   |          |
| 15 | Durée moyenne des MP                                                |                             |                 |                    |                   | 2025                     | 0                                | 0                         |                   |          |
| 16 | Nombre jours perdus                                                 | 5                           | -96%            |                    |                   |                          |                                  |                           |                   |          |
| 17 | Nombre de décès                                                     | 0                           |                 |                    |                   |                          |                                  |                           |                   |          |
| 18 |                                                                     |                             |                 |                    |                   |                          |                                  |                           |                   |          |
| 19 |                                                                     |                             |                 |                    |                   |                          |                                  |                           |                   |          |
| 20 | Duree de l'arret                                                    | Nombre d'arret              | En %            |                    |                   |                          |                                  |                           |                   |          |
| 21 | 3 jours ou moins                                                    | 0                           | 0%              |                    |                   |                          |                                  |                           |                   |          |
| 22 | 4 a 15 jours                                                        | 1                           | 0%              |                    |                   |                          |                                  |                           |                   |          |
| 23 | 46 à 90 iours                                                       | 0                           | 0%              |                    |                   |                          |                                  |                           |                   |          |
| 24 | 91 à 150 jours                                                      | 0                           | 0%              | 1                  |                   |                          |                                  |                           |                   |          |
| 26 | 151 jours et nius                                                   | 0                           | 0%              | 1                  |                   |                          |                                  |                           |                   |          |
| 27 | ior jouro or pluo                                                   | 5                           | 570             | -                  |                   |                          |                                  |                           |                   |          |
| 28 |                                                                     |                             |                 |                    |                   |                          |                                  |                           |                   |          |
|    |                                                                     |                             |                 |                    |                   |                          |                                  |                           |                   |          |

Cet outil vous permet non seulement de disposer de vos propres chiffres, mais aussi de pouvoir vous comparer avec les données de la branche professionnelle.

| L'ensemble des tableaux et graphiques ci- | essous se remplissent automatiqu | ement. Les seules informatio | ons à renseigner sont celles : | situées dans des cellules           | bleues.      |           |                 |
|-------------------------------------------|----------------------------------|------------------------------|--------------------------------|-------------------------------------|--------------|-----------|-----------------|
| J K                                       | L                                | м                            | N 0                            | Р                                   | Q            | R         | S               |
|                                           |                                  |                              |                                |                                     |              |           |                 |
|                                           |                                  |                              |                                |                                     |              |           |                 |
|                                           |                                  |                              |                                |                                     |              |           |                 |
|                                           |                                  |                              |                                |                                     |              | 7         |                 |
| Nombre d'accidents du tra                 | vail par                         | Evolu                        | tion des accidents             | du travail dans                     | l'entreprise | Année     | 20              |
| année                                     |                                  | comp                         | arativement aux e              | ntreprises du mé                    | ème secte    |           |                 |
| 3                                         |                                  |                              | <ul> <li>Indice</li> </ul>     | <ul> <li>Indice du secte</li> </ul> | ur           | Mala      | Nombre d'accide |
|                                           |                                  | 300                          | Δ                              |                                     |              | lanvier   | du travan       |
| 2                                         |                                  |                              |                                |                                     |              | Février   | 0               |
| pre                                       |                                  | 200                          |                                |                                     |              | Mars      | 0               |
| <sup>E</sup> 1                            |                                  | /                            |                                | $\mathbf{A}$                        |              | Avril     | 0               |
|                                           |                                  | 400                          |                                |                                     |              | Mai       | 0               |
| 0                                         |                                  | 100                          |                                |                                     |              | Juin      | 0               |
| and and all all all all                   | 2024 2025                        |                              |                                |                                     |              | Juillet   | 0               |
|                                           |                                  | 0 2018                       | 2020                           | 2022                                | 2024         | Août      | 0               |
| A                                         |                                  | 2010                         | 2020                           | LULL                                | 2021         | Septembre | 0               |
| Année                                     |                                  |                              |                                |                                     |              |           |                 |
| Année                                     |                                  |                              |                                | Année                               |              | Octobre   | 3               |

L'ensemble des données de calculs et de mises en graphiques sont automatisées et ne vous demanderont donc aucun travail ni aucun traitement.

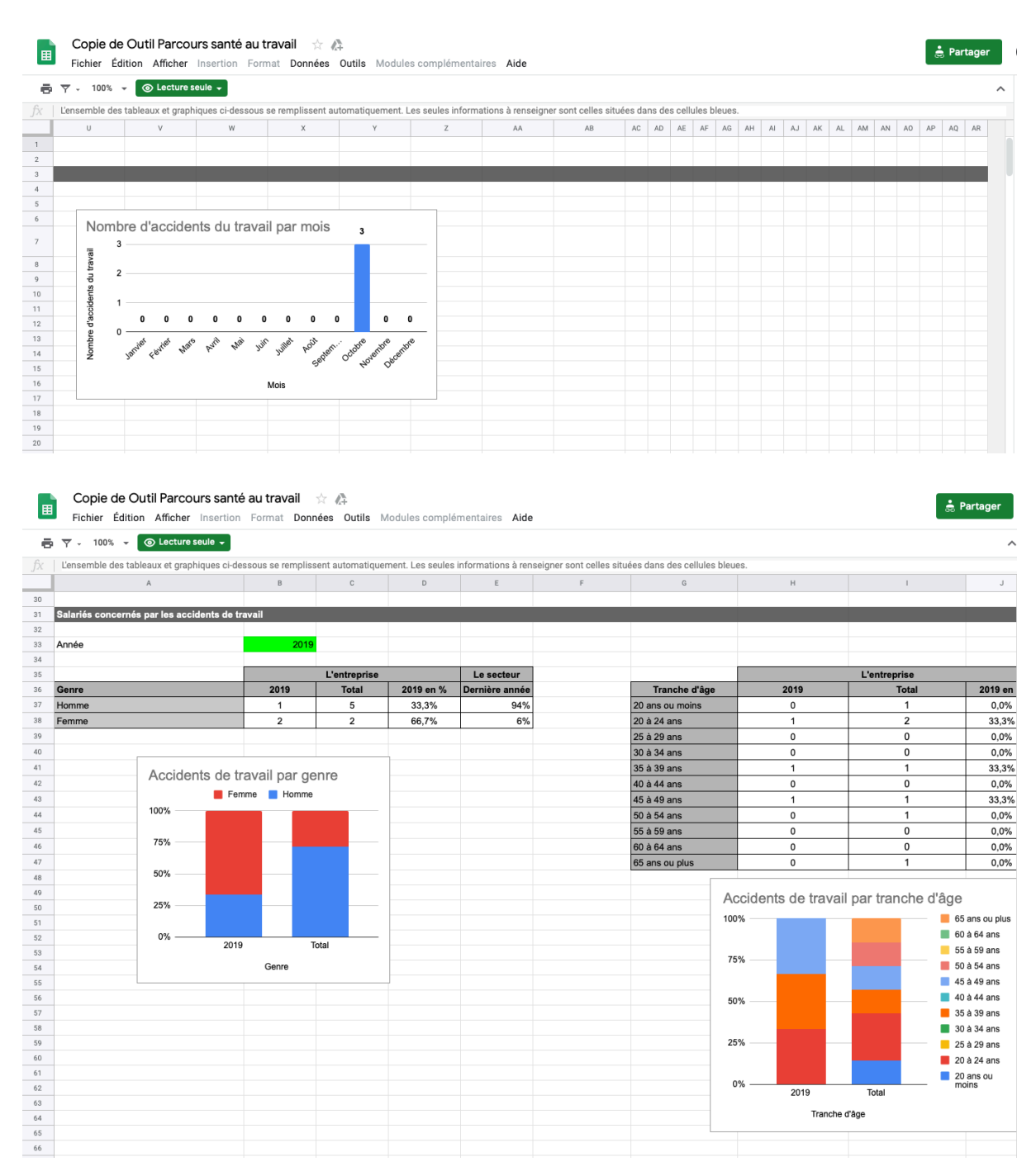

#### ELO / Avenir Solutions 14 novembre 2019

#### Copie de Outil Parcours santé au travail 🛛 ☆ 🧥 🚖 Partager Copie de Outil Parcours sante au travail K ge+ Fichier Édition Afficher Insertion Format Données Outils Modules complémentaires Aide 🖶 🏹 🤟 100% 👻 💿 Lecture seule 🗸 ~ fx 📋 L'ensemble des tableaux et graphiques ci-dessous se remplissent automatiquement. Les seules informations à renseigner sont celles situées dans des cellules bleues A В С Année Année 71 72 73 Lésion 74 Lésion 75 Localisation de la blessure non déterminée 76 Téte 77 Cou 78 Dos 79 Torse et organes 80 Membres supérieurs 81 Membres inférieurs 82 Ensemble du corps et endroits multiples Activité physique spécifique En % En % En % 0% 0% 50% 0% 50% 0% 4% 4% 3% 13% 2% 56% 14% Opération de machine 0% 50% 0% 0% 0% Travail avec des outils à 0 Conduite/présence mo 0 Manipulation d'objets Transport manuel Mouvement 50% 0% Présence 0 Ensemble du corps et endroits multiples Autres parties du corps blessées 3% 1% 82 0 Autre ou sans informa 0 0% 83 84 85 86 87 88 89 90 91 92 93 94 95 96 97 97 98 99 90 0% Non codé 0% Total 100% 100% Total 2 100% Répartition des accidents de travail son le siège Répartition des accidents de travail selon l'activité physique de la lésion Travail avec des o... 50,0% Membres supérie 50,0% Dos Mouveme

#### 🖶 🍸 🗸 100% 👻 💿 Lecture seule 🗸

| Image: bit is the second second s |    | L'ensemble des tableaux et graphi | ques ci-dessous se remplissent | automatiquement. Les | s seules informat            | ions à renseigner sont d | celles situées dans | des cellules bleues. |                         |               |            |         |
|----------------------------------------------------------------------------------------------------|----|-----------------------------------|--------------------------------|----------------------|------------------------------|--------------------------|---------------------|----------------------|-------------------------|---------------|------------|---------|
| 11         Ventreprise           22         PC         2019         Total           34         PC         2019         Total           35         PC         2019         Total           36         PC         2019         Total           37         Adjouteurs et e         0         0           38         Arisans.comme         0         0           39         Cadres et profes         1         1           41         Employes         1         2           42         Outviers         1         1           43         Employes         1         2           44         Autres personne         0         0           43         Autres personne         0         0           44         Autres personne         0         0           45         Accidents de travail par type de contrat         0         0           46         Accidents de travail par type de contrat         50%         50%         50%         50%           46         Overtes         Profession         0         0         50%         50%         50%         50%         50%         50%         50%         <                                                                                                    |    | L                                 | М                              | N                    | 0                            | Р                        | Q                   | R                    | s                       | т             | U          |         |
| 12       12       12       14       14       14       14       14       14       14       14       14       14       14       14       14       14       14       14       14       14       14       14       14       14       14       14       14       14       14       14       14       14       14       14       14       14       14       14       14       14       14       14       14       14       14       14       14       14       14       14       14       14       14       14       14       14       14       14       14       14       14       14       14       14       14       14       14       14       14       14       14       14       14       14       14       14       14       14       14       14       14       14       14       14       14       14       14       14       14       14       14       14       14       14       14       14       14       14       14       14       14       14       14       14       14       14       14       16       16       16       16 <th< td=""><td>31</td><td></td><td></td><td></td><td></td><td></td><td></td><td></td><td></td><td></td><td></td><td></td></th<>                                                                                                    | 31 |                                   |                                |                      |                              |                          |                     |                      |                         |               |            |         |
| B3       Image: Constraint of the constraint of the constraint                       | 32 |                                   |                                |                      |                              |                          |                     |                      |                         |               |            |         |
| 134     135     136     126     129     120       137     Adriculturus et e     0     0       138     Adrianticuturus et e     0     0       139     Adrianticuturus et e     0     0       139     Cadres et profes     0     1       14     Professions inter     1     3       14     Emblyois     1     2       14     Salariá en CDI     0     3       14     Adrisses, comme     0     0       14     Adrisses, comme     0     0       14     Adrisses, comme     0     0       14     Adrisses, comme     0     0       15     Accidents de travail par profession et catégorie     0       16     Soloprofessionnelle     Adriase perionne sans       16     Intérmaise     1       17     Accidents de travail par profession et catégorie     0       18     Soloprofessionnelle     Adriase perionne sans       19     Intérmaise     0       10%     Emblyois       14     Soloprofessionnelle       15     Ouvriers       16     Ouvriers       16     Accidents de travail par type de contrat       16     Ouvriers                                                                                                    | 33 |                                   |                                |                      |                              |                          |                     |                      |                         |               |            |         |
| Instruction         Cuntreprise         Understand         Understand         Under                                                                                                    | 34 |                                   |                                |                      |                              |                          |                     |                      |                         |               |            |         |
| 100     PCS     2019     Total       27     Agricultury et e:     0     0       38     Agricultury et e:     0     0       38     Agricultury et e:     0     0       38     Cadras et profes     0     1       41     Employés     1     2       42     Ouvriers     1     1       43     Adricultury et e:     0     0       44     Retraités     0     0       45     Accidents de travail par profession et catégorie     0     0       50     10%     Retraités     0     0       45     50%     6     Employés     1       46     6     1     1       50     0     0     0       51     75%     6     1       52     25%     6     6       53     0%     00%     0       54     60%     0%     0%       55     0%     0%     0%       56     0%     0%     0%       57%     2019     Total                                                                                                    | 35 |                                   |                                |                      | L'e                          | ntreprise                |                     |                      |                         | L'entr        | eprise     |         |
| 37       Apriculture stel       0       0         38       Artisans, comme       0       0         39       Cadres startedes       0       1         40       Professions inter       1       3         41       Employés       1       2         42       Ouviers       1       1         43       Autres personne       0       0         44       Retraités       0       0         44       Retraités       0       0         44       Retraités       0       0         44       Retraités       0       0         44       Autres personne       0       0         45       Accidents de travail par profession et catégorie       Stagiaire       0       0         46       Accidents de travail par type de contrat       0       0       Stagiaire         47       Accidents de travail par type de contrat       0       0       Stagiaire         48       50%       0       0       0       Stagiaire       0       0         51       22       75%       0       0       0       Stagiaire       0       0       Stagiaire       0                                                                                                    | 36 |                                   |                                | PCS                  | 2019                         | Total                    |                     |                      | Type de contrat         | 2019          | Total      |         |
| Bit     Artisans.comme     0     0       39     Cadres et profes     0     1       40     Professions inter     1     3       41     Employés     1     2       42     Ouvries     1     1       43     Autres personne     0     0       44     Retraités     0     0       45     Salarié en contrat aid     0     0       46     Autres personne     0     0       47     Retraités     0     0       48     Autres personne     0     0       49     Ouvries     1     10%       41     Autres personne     0     0       43     Active personne     0     0       44     Accidents de travail par type de contrat     0       47     Socioprofessionnelle     Autres personnes sans profession       48     Ovriers     0     25%       50%     Employés     0       51     Ovriers     0       52     Sovia     Employés       53     Ovriers     0       54     Sovia     Employés       55     Ovriers     0       56     Ovriets de freissions       57     2                                                                                                    | 37 |                                   |                                | Agriculteurs et ex   | 0                            | 0                        |                     |                      | Apprenti                | 0             | 0          |         |
| 139       Cadres et profes       0       1       1       1       1         40       Professions inter       1       3       Satarié en CDD       0       3         41       Employés       1       2       Satarié en CDD       1       2         42       Ouvriers       1       1       1       Satarié en contrat aidé       0       0         43       Autres personne       0       0       0       3       1       1       1       2         44       Retraités       0       0       0       3       1       1       1       1       1       1       1       1       1       1       1       1       1       1       1       1       1       1       1       1       1       1       1       1       1       1       1       1       1       1       1       1       1       1       1       1       1       1       1       1       1       1       1       1       1       1       1       1       1       1       1       1       1       1       1       1       1       1       1       1       1                                                                                                    | 38 |                                   |                                | Artisans, comme      | 0                            | 0                        |                     |                      | Détaché                 | 1             | 1          |         |
| 40       Professions inter       1       3       Salarié en CDI       0       3         41       Employés       1       2       Salarié en CDD       1       2       1       1       2       1       2       Salarié en CDD       1       2       1       1       2       1       2       1       1       2       1       1       2       1       1       2       1       1       2       1       1       2       1       1       2       1       1       2       1       1       2       1       1       2       1       1       2       1       1       2       1       1       1       1       1       2       1       1       1       1       1       1       1       1       1       1       1       1       1       1       1       1       1       1       1       1       1       1       1       1       1       1       1       1       1       1       1       1       1       1       1       1       1       1       1       1       1       1       1       1       1       1       1       1                                                                                                    | 39 |                                   |                                | Cadres et profes     | 0                            | 1                        |                     |                      | Intérimaire             | 1             | 1          |         |
| All     Employés     1     2       42     Ouvriers     1     1       43     Autres personne     0     0       44     Retraités     0     0       45     Autres personne     0     0       46     Accidents de travail par profession et catégorie     Autres personne     0       47     Accidents de travail par profession et catégorie     Autres personnelle       48     Ouvriers     0     0       50     Autres personnelle     0     0       51     Ouvriers     0     0       52     Fishe     0     0       53     Sofé     0     0       54     Sofé     0     0       55     0     0     0       56     0     0     0       57     2019     Total     0       58     0     0     0       60     0%     2019     Total                                                                                                    | 40 |                                   |                                | Professions inter    | 1                            | 3                        |                     |                      | Salarié en CDI          | 0             | 3          |         |
| 42     Ouvriers     1     1       43     Autres personne     0     0       44     Retraités     0     0       45     Ouvriers     0     0       46     Accidents de travail par profession et catégorie     Autres personnes sans activités     0       48     Ouvriers     0     0       49     Ouvriers     0     0       40     Ouvriers     0     0       50     Ouvriers     0     0       51     75%     0     0       52     75%     0     0       53     0     0     0       54     50%     0     0       55     0     0     0       56     0     0     0       57     25%     0     0       61     0%     2019     Total       62     0%     2019     Total       63     0%     0     0       64     0%     0     0                                                                                                    | 41 |                                   |                                | Employés             | 1                            | 2                        |                     |                      | Salarié en CDD          | 1             | 2          |         |
| 43     Autres personne     0     0       44     Retraités     0     0       44     Retraités     0     0       45     Accidents de travail par profession et catégorie<br>socioprofessionnelle     Accidents de travail par type de contrat       46     Accidents de travail par profession et catégorie<br>socioprofessionnelle     Autres personne sans<br>professionnelles     Autres personne sans<br>professionnelles       47     Accidents de travail par type de contrat     9       48     0     0       49     100%     75%     9       50%     6     6     9       50%     6     6       50%     6     6       64     50%     25%       64     6     75%       65     75%     9       64     6     75%       65     75%     9       66     72     2019     Total       67     2019     Total       78     9     6       79     2019     Total                                                                                                    | 42 |                                   |                                | Ouvriers             | 1                            | 1                        |                     |                      | Salarié en contrat aidé | 0             | 0          |         |
| Add     Retraités     0     0       45       46       47       48       49       49       100%       90       100%       91       100%       92       75%       93       100%       94       100%       95       96       97       25%       98       99       90       100%       91       92       93       94       95       96       97       25%       97       25%       97       2019       704       97       2019       704       97       2019       704       97       2019       704       97       2019       704       97       2019       704       97       2019       704       97       2019       704       97       2019       704                                                                                                    | 43 |                                   |                                | Autres personne:     | 0                            | 0                        |                     |                      | Salarié autre contrat   | 0             | 0          |         |
| As<br>Accidents de travail par profession et catégorie<br>socioprofessionnelle<br>4<br>4<br>4<br>4<br>4<br>4<br>4<br>4<br>4<br>4<br>4<br>4<br>4                                                                                                    | 44 |                                   |                                | Retraités            | 0                            | 0                        |                     |                      | Stagiaire               | 0             | 0          |         |
| 46       Accidents de travail par profession et catégorie         47       socioprofessionnelle         48       0         49       00%         49       00%         50       00%         52       75%         53       00%         54       50%         55       0%         66       0%         77       25%         90       0%         90       0%         90       0%         91       Type de contrat         92       0%         93       0%         94       0%         95       0%         96       0%         97       2019         701al       Type de contrat                                                                                                    | 45 |                                   |                                |                      |                              |                          |                     |                      |                         |               |            |         |
| 47     Accordents de travail par protession et categorie       48     Socioprofession elle       49     100%       49     00%       50     0.0000       51     0.0000       52     0.0000       53     0.0000       54     50%       55     0.0000       56     0.0000       57     25%       61     0.0000       60     0.0000       61     PCS                                                                                                    | 46 | Accidente de tre                  | wail par profession a          | t octógorio          |                              |                          |                     | Acc                  | idente de trava         | il nar tyne ( | de contrat |         |
| 48     SUCUPIONESSIONMENT       49     100%       49     100%       49     100%       50     Autres personnes sans<br>advitités<br>professionalies       51     75%       52     75%       53     00%       54     50%       55     00%       56     0%       57     25%       61     0%       2019     Total                                                                                                    | 47 | Accidents de tra                  | vali par profession e          | at categorie         |                              |                          |                     | 100                  |                         | прагтуре с    |            |         |
| 40       100%                                                                                                    | 48 | Sociopiolession                   | TIEIIE                         |                      |                              |                          |                     | 100%                 |                         |               | 5          | tagiai  |
| 30                                                                                                    | 49 | 100%                              |                                | Re                   | traités                      |                          |                     |                      |                         |               | 50         | ontrat  |
| 1     75%     0uries     0uries     <                                                                                                    | 50 |                                   |                                | Au ad                | tres personnes sa<br>livités | ns                       |                     | 75%                  |                         |               | 📕 📄 S/     | Jalarié |
| 12     100     100     100     100     100     100     100     100     100     100     100     100     100     100     100     100     100     100     100     100     100     100     100     100     100     100     100     100     100     100     100     100     100     100     100     100     100     100     100     100     100     100     100     100     100     100     100     100     100     100     100     100     100     100     100     100     100     100     100     100     100     100     100     100     100     100     100     100     100     100     100     100     100     100     100     100     100     100     100     100     100     100     100     100     100     100     100     100     100     100     100     100     100     100     100     100     100     100     100     100     100     100     100     100     100     100     100     100     100     100     100     100     100     100     100     100     100     100     100 <td>51</td> <td>75%</td> <td></td> <td>pro</td> <td>ofessionnelles</td> <td></td> <td></td> <td></td> <td></td> <td></td> <td>ai</td> <td>idé</td>                                                                                                    | 51 | 75%                               |                                | pro                  | ofessionnelles               |                          |                     |                      |                         |               | ai         | idé     |
| 33     53     50%     Professions     25%     1     1       54     50%     Professions     0%     2019     Total       56     0%     2019     Total     Type de contrat       58     0%     2019     Total     Type de contrat                                                                                                    | 52 |                                   |                                | 📕 Ou                 | vriers                       |                          |                     | 50%                  |                         |               | Sa         | alarié  |
| 54     50%     25%     25%     25%     0%     2019     Total       55     0%     2019     Total     704     0%     2019     Total                                                                                                    | 53 |                                   |                                | En En                | nployés                      |                          |                     |                      |                         |               | Sa Sa      | alarié  |
| 55     65     66     67     25%     67     67     67     67     67     67     67     67     67     67     67     67     67     67     67     67     67     67     67     67     67     67     67     67     67     67     67     67     67     67     67     67     67     67     67     67     67     67     67     67     67     67     67     67     67     67     67     67     67     67     67     67     67     67     67     67     67     67     67     67     67     67     67     67     67     67     67     67     67     67     67     67     67     67     67     67     67     67     67     67     67     67     67     67     67     67     67     67     67     67     67     67     67     67     67     67     67     67     67     67     67     67     67     67     67     67     67     67     67     67     67     67     67     67     67     67     67     67     67     67     67     67    <                                                                                                    | 54 | 50%                               |                                | Pro                  | ofessions                    |                          |                     | 25%                  |                         |               | In         | térim   |
| 66     0%     2019     Total       77     2019     Total       78     0%     2019     Total       79     0%     2019     Total       79     0%     2019     Total       70     0%     2019     Total                                                                                                    | 55 |                                   |                                |                      | dres et profession           |                          |                     |                      |                         |               |            | /étach  |
| 57     25%     2019     Total       58     et chels d'entreprise     Type de contrat       60     0%     2019     Total       61     Exploitants     Image: Contrat state state                                                                                                    | 56 |                                   |                                | inte                 | ellectuelles supérie         | 5<br>3                   |                     | 0%                   |                         |               | A 📃 📃 🗛    | pprer   |
| 58         et chefs d'entroprise         Type de contrat           59         0%         2019         Total                                                                                                    | 57 | 25%                               |                                | Art                  | isans, commerçan             | its                      |                     |                      | 2019                    | Total         |            |         |
| 99         Agriculteurs et exploitariis         Agriculteurs et exploitariis         Output         Output                                                                                                    | 58 |                                   |                                | et                   | cnets d'entreprise           |                          |                     |                      | Туре                    | de contrat    |            |         |
| 60         2019         Total           61         PCS                                                                                                    | 59 | 0%                                |                                | Ag<br>exp            | riculteurs et<br>ploitants   |                          |                     |                      |                         |               |            |         |
| ei PCS                                                                                                    | 60 | 20                                | 19 Total                       |                      |                              |                          |                     |                      |                         |               |            |         |
|                                                                                                    | 61 |                                   | PCS                            |                      |                              |                          |                     |                      |                         |               |            |         |
|                                                                                                    | 62 |                                   |                                |                      |                              |                          |                     |                      |                         |               |            |         |

~

#### IV) L'outil de simulation

Au-delà de disposer d'un outil qui aura le mérite de compléter votre analyse humaine des conditions de travail, en lui donnant aussi une forme « économique », nous faisons le pari qu'au regard de l'incidence financière souvent cachée des problématiques, vous trouverez ici une nouvelle raison d'agir efficacement en prévention des risques professionnels.

| ŧ  | Copie de<br>Fichier Éd        | e Outil Parcours sa<br>lition Afficher Insert          | i <b>nté au tr</b><br>lion Form | <b>ravail</b> ☆ ∉<br>at Données | Cutils Modul       | es complémentai        | res Aide |               |       |               |                 |               |               | Le c          | hamp    | « Baiss  | se des a    | accider                   | nts de   | à     |
|----|-------------------------------|--------------------------------------------------------|---------------------------------|---------------------------------|--------------------|------------------------|----------|---------------|-------|---------------|-----------------|---------------|---------------|---------------|---------|----------|-------------|---------------------------|----------|-------|
| -  | Ϋ́ν 100% ·                    | <ul> <li>Contraction</li> <li>Lecture seule</li> </ul> |                                 |                                 |                    |                        |          |               |       |               |                 |               |               | uav           |         | isages   | // 30U3     | ·····                     | Ju Suit  | cu    |
|    | Outil de simulat              | tion pour un investisseme                              | ent spécifiq                    | ue                              |                    |                        |          |               |       |               |                 |               | _             | un i          | nvestis | semer    | nt est fix  | xé à vo                   | tre      |       |
| _  | A                             | В                                                      | с                               | D                               | E                  | F                      | G        | н             | 1     | J             | К               | L             | м             |               |         |          |             |                           | -        |       |
| 1  | Outil de simulai              | tion pour un investissei                               | ment spéci                      | fique                           |                    |                        |          |               |       |               |                 |               |               | disc          | rétion  | Nous     | VOUS CO     | onseille                  | ons de   |       |
| 3  |                               |                                                        |                                 | Année                           |                    |                        |          |               |       |               |                 | 2021          |               | 0.100         |         |          |             | 5.100                     | 5.10 0.0 |       |
| 4  |                               |                                                        |                                 |                                 |                    |                        |          |               |       |               |                 |               |               | VOU           | s rann  | rocher   | des fal     | oricant                   | s et de  | د     |
| 5  |                               |                                                        |                                 | Type d'investiss                | ement envisagé     |                        |          | 1             |       | Machine ave   | ec sécurité cor | nplémentaire  |               | vou           | Jiupp   | ochei    | acs iui     | Jincunt                   | Jerac    |       |
| 7  |                               |                                                        |                                 | Coût de l'investi               | ssement (matérie   | ( formation)           |          |               |       |               |                 | 100000        |               | diec          | utor ó  | aaloma   | ant da      | مام مم                    | monte    | 2000  |
| 8  |                               |                                                        |                                 | oodt de rinvedd                 | opennenn (materne  | i, ioiniddon)          |          |               |       |               |                 |               |               | uisc          | uter eg | galeme   | ent de t    | Les ele                   | ments    | avec  |
| 9  | Si comparaison                | entre deux investissemer                               | nts dont                        | Coût de l'investi               | ssement par défa   | ut                     |          |               |       |               | /               | 85000         |               |               | onico   | a da C   | antá au     | travail                   | atla     |       |
| 10 | un avec une dim<br>importante | ension santé au travail p                              | lus                             |                                 |                    |                        |          |               |       |               |                 | 15000         |               | iess          | service | s ue sa  | ante au     | lidvall                   | etie     |       |
| 11 | mportanto                     |                                                        | 1                               | Surcout engage                  | lie a la sante au  | travall                |          |               |       |               |                 | 15000         |               | ~             | · · · c | · i r    |             |                           |          |       |
| 13 |                               |                                                        |                                 | Baisse des acci                 | dents de travail e | nvisagée               |          |               |       |               |                 | 100%          |               | Cor           | nite So | iciai Ec | onomi       | que pa                    | r exen   | npie. |
| 14 |                               |                                                        |                                 |                                 |                    |                        |          |               |       |               |                 |               |               |               |         |          |             | • •                       |          | •     |
| 15 |                               |                                                        |                                 |                                 |                    |                        |          |               |       |               |                 |               |               |               |         |          | _           |                           |          |       |
| 16 |                               |                                                        |                                 |                                 |                    |                        |          |               |       |               |                 |               |               |               |         |          |             |                           |          |       |
| 18 |                               |                                                        |                                 |                                 |                    |                        |          |               |       |               |                 |               |               |               |         |          |             |                           |          |       |
| 19 |                               |                                                        |                                 |                                 |                    |                        |          |               |       |               |                 |               |               |               |         |          |             |                           |          |       |
| 20 |                               |                                                        |                                 | Accidents i                     | impactés par l'in  | vestissement           |          |               | Coût  | t total suppo | rté par l'entre | prise         |               |               |         |          | Indicateurs |                           |          |       |
| 21 |                               |                                                        |                                 | des<br>lésions                  | de la<br>blessure  | physique<br>specifique | 2018     | 2019          | 2020  | 2021          | 2022            | 2023          | 2024          | 2025          | Minimum | Maximum  | Moyenne     | des 3<br>dernières années | Médiane  |       |
| 22 |                               |                                                        |                                 | Membres infé                    | Autre ou sant      | Autre ou sans          | -567     | 0             | 0     | 0             |                 |               |               |               | -567    | 0        | -142        | 0                         | 0        |       |
| 23 |                               |                                                        |                                 | Dos                             |                    |                        | 0        | 2708          | 650   | 0             |                 |               |               |               | 0       | 2708     | 840         | 1119                      | 325      |       |
| 24 |                               |                                                        |                                 | Cou                             | Coincement (       |                        | 0        | 0             | 0     | 1700          |                 |               |               |               | 0       | 1700     | 425         | 567                       | 0        |       |
| 26 |                               |                                                        |                                 |                                 |                    |                        |          |               |       |               |                 |               |               |               |         |          |             |                           |          |       |
| 27 |                               |                                                        |                                 |                                 |                    |                        |          |               |       |               |                 |               |               |               |         |          |             |                           |          |       |
| 28 |                               |                                                        |                                 |                                 |                    |                        |          |               |       |               |                 |               |               |               |         |          |             |                           |          |       |
| 30 |                               |                                                        |                                 |                                 |                    |                        |          |               |       |               |                 |               |               |               |         |          |             |                           |          |       |
| 31 |                               |                                                        |                                 |                                 |                    |                        |          |               |       |               |                 |               |               |               |         |          |             |                           |          |       |
| 32 |                               |                                                        |                                 |                                 |                    |                        |          |               |       |               |                 |               |               |               |         |          |             |                           |          |       |
| 33 |                               |                                                        |                                 | TOTAL                           |                    |                        | -567     | 2708          | 650   | 1700          |                 |               |               |               | -567    | 2708     | 1123        | 1686                      | 1175     |       |
| 35 |                               |                                                        |                                 | TOTAL en fonc                   | tion de l'impact   |                        | -567     | 2708          | 650   | 1700          |                 |               |               |               | -567    | 2708     | 1123        | 1686                      | 1175     |       |
| 36 |                               |                                                        |                                 |                                 |                    |                        |          |               |       |               |                 |               |               |               |         |          |             |                           |          |       |
| 37 |                               |                                                        |                                 |                                 |                    |                        |          |               |       |               |                 |               |               |               |         |          |             |                           |          |       |
| 39 |                               |                                                        |                                 |                                 |                    |                        |          |               |       |               |                 |               |               |               |         |          |             |                           |          |       |
| 40 |                               |                                                        |                                 |                                 |                    |                        |          |               |       |               |                 |               |               |               |         |          |             |                           |          |       |
| 41 |                               |                                                        |                                 |                                 | Projection         |                        |          |               |       | An            | née             |               |               |               |         |          |             |                           |          |       |
| 42 |                               |                                                        |                                 |                                 | Coût cumulé        | 0.0                    | 2021     | 2022          | 2023  | 2024          | 2025            | 2026          | 2027          | 2028          |         |          |             |                           |          |       |
| 43 |                               |                                                        |                                 |                                 |                    | Cout supporté          | 15000    |               |       |               |                 |               |               |               |         |          |             |                           |          |       |
| 45 |                               |                                                        |                                 |                                 |                    | Moyenne                | 1123     | 2246          | 3369  | 4492          | 5615            | 6737          | 7860          | 8983          |         |          |             |                           |          |       |
| 46 |                               |                                                        |                                 |                                 | Economie           | Moyenne des 3 c        | 1686     | 3372          | 5058  | 6744          | 8431            | 10117         | 11803         | 13489         |         |          |             |                           |          |       |
| 47 |                               |                                                        |                                 |                                 | selon              | Médiane                | 1175     | 2350          | 3525  | 4700          | 5875            | 7050          | 8225          | 9400          |         |          |             |                           |          |       |
| 48 |                               |                                                        |                                 |                                 | scenarii           | Trend des 3 dem        | 1700     | #NUM!<br>3047 | #NUM! | #NUM!         | #NUM!<br>5629   | #NUM!<br>6160 | #NUM!<br>6580 | #NUM!<br>6913 |         |          |             |                           |          |       |
| 50 |                               |                                                        |                                 |                                 |                    | 1010 000 0 0011        |          | 0.047         | 4114  | -+000         | 5528            | 0700          | 0000          | 3813          | 1       |          |             |                           |          |       |

Ici encore, seules les zones en bleu sont à renseigner au clavier, sur là-haut de la feuille de calcul.

Dans le tableau en dessous, vous avez 3 colonnes permettant de répondre à la question « Accidents impacts par l'investissement ». Dans cette partie, vous pouvez répondre à la première colonne, aux deux premières ou aux trois colonnes mais il est impératif de ne pas laisser une colonne sans réponse au milieu afin de ne pas fausser le calcul de simulation.

Dans ce premier écran, vous pouvez imaginer et simuler ici vos ides d'investissements en matériels, formations, etc..., et identifier le coût d'un tel investissement par défaut, sans les « options » et / ou spécifications demandées. Cela permettra à l'outil de dégager la part de l'investissement liée à votre effort de prévention, et ainsi, en fonction de son impact sur la sinistralité renseignée dans le tableau de suivi, tout de suite disposer d'une vision claire de la performance économique de votre investissement.

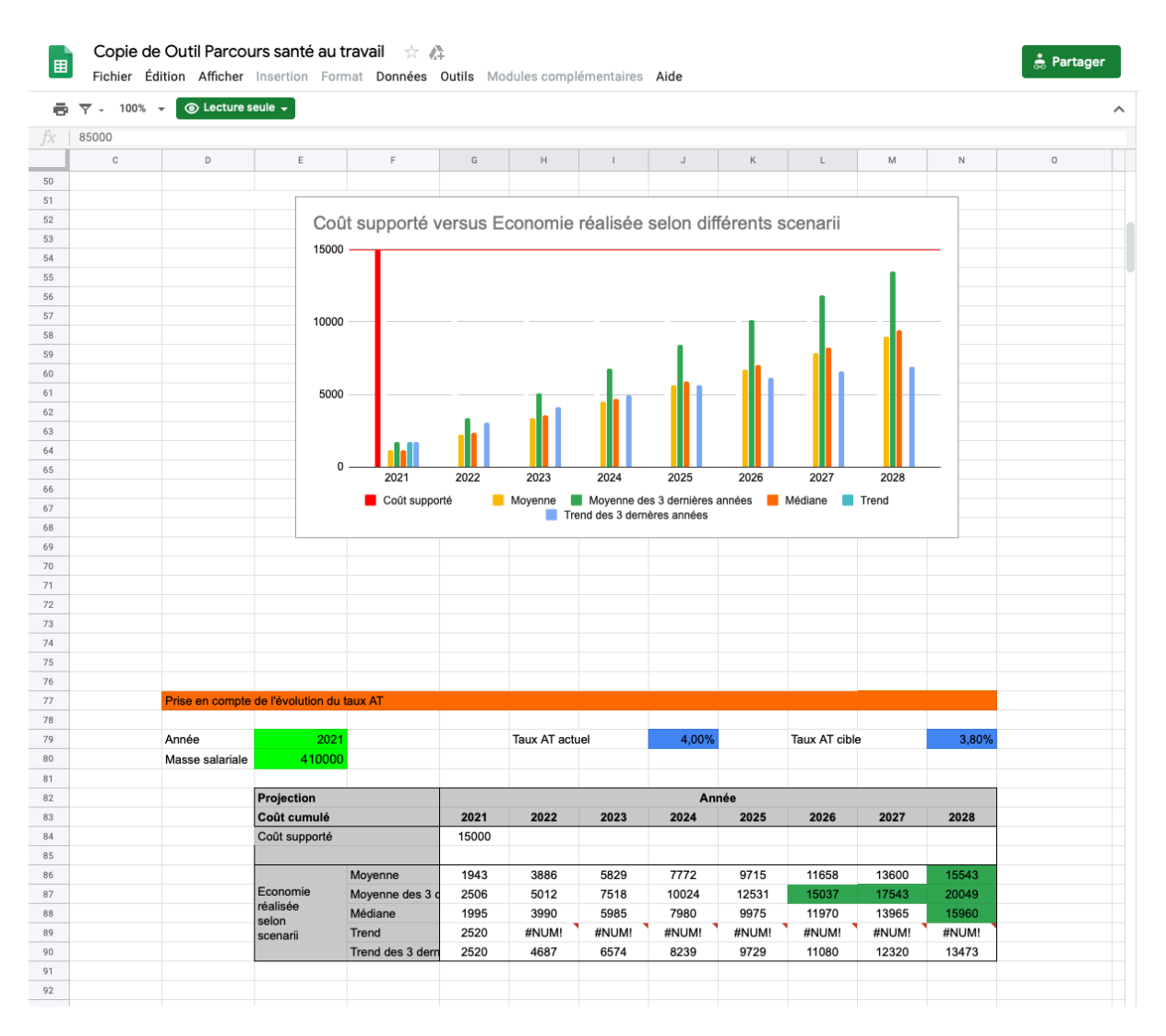

Au bas de cette page, vous pourrez immédiatement voir sous combien d'exercices votre retour sur investissement sera effectif sur le plan financier. Il va de soi que ce sont autant de situations de sinistralité en moins donc autant de collaborateurs qui évitent une exposition à des risques professionnels.

Vous pourrez même effectuer une autre forme de simulation en vérifiant directement l'impact économique d'une diminution de votre taux d'accidents du travail (pour les entreprises soumises au taux mixte ou au taux individuel), ainsi que de l'incidence de solliciter une mesure exceptionnelle de réduction de ce taux auprès de la Carsat. Les informations renseignées ici vous permettront alors d'argumenter plus facilement vos démarches.

#### V) Le tableau des aides

Enfin, un dernier onglet vous donne accès à un outil que devra être complété régulièrement en fonction de l'apparition ou de la disparition de telle ou telle mesure en faveur de la prévention.

|    | Copie de Outil Parcours santé au travai<br>Fichier Édition Afficher Insertion Format D | I ☆ 🖨<br>Données Outils Module | es complémentaires Aid | e                        |                       |                            |             |                                                                 | 🍰 Part                                                                                                    |
|----|----------------------------------------------------------------------------------------|--------------------------------|------------------------|--------------------------|-----------------------|----------------------------|-------------|-----------------------------------------------------------------|----------------------------------------------------------------------------------------------------|
| ē  | ▼ - 100% - ③ Lecture seule -                                                           |                                |                        |                          |                       |                            |             |                                                                 |                                                                                                    |
|    |                                                                                        |                                |                        |                          |                       |                            |             |                                                                 |                                                                                                    |
|    | A                                                                                      | В                              | c                      | D                        | E                     | F                          | G           | н                                                               | 1                                                                                                    |
| 1  | Année                                                                                  | 2020                           |                        | Mécanique industrielle   |                       | Industries manufacturières |             | De 10 à 19 salariés                                             |                                                                                                    |
| 2  |                                                                                        |                                |                        |                          |                       |                            |             |                                                                 |                                                                                                    |
| 3  | Nom de l'aide                                                                          | Secteur                        | Secteur détaillé       | faille de l'établissemen | Bénéficiaire          | Risque visé 🛛 🔻            | Type d'aide | Montant                                                         | Détails                                                                                                    |
| 4  | Equip'mobile +                                                                         | Tous secteurs                  | Tous secteurs          | 1 à 49 salariés          | Ensemble du personnel | Port de charges lourdes    | Subvention  | 50% investissement HT<br>plafonnée à 25000€                     |                                                                                                    |
| 5  | TMS Pros Diagnostic                                                                    | Tous secteurs                  | Tous secteurs          | 1 à 49 salariés          | Ensemble du personnel | TMS                        | Subvention  | 70% des certaines prestations<br>dans la limite de 25000€       | Formation d'une personne pour réalsier un<br>diagnostic sur les TMS et mettre en oeuvre un<br>plan d'action<br>et/ou<br>Payer un consultant extérieur pour ce type de<br>prestation |
| 6  | TMS Pros Action                                                                        | Tous secteurs                  | Tous secteurs          | 1 à 49 salariés          | Ensemble du personnel | TMS                        | Subvention  | 50% investissement HT<br>plafonnée à 25000€<br>minimum de 2000€ | -Achat équipement et/ou matériel<br>-Formation adaptée pour les salariés                                                                                                    |
| 25 |                                                                                        |                                |                        |                          |                       |                            |             |                                                                 |                                                                                                    |
| 26 |                                                                                        |                                |                        |                          |                       |                            |             |                                                                 |                                                                                                    |
| 27 |                                                                                        |                                |                        |                          |                       |                            |             |                                                                 |                                                                                                    |

Cependant, cette partie a le mérite de vous rappeler que des mesures en faveur de la prévention des risques peuvent soutenir vos engagements financiers et qu'il vous appartient de les solliciter, le cas échéant.

### VI) En résumé

Cet outil est donc possiblement un outil de management de votre capital humain, car il contribue quotidiennement au développement et à la croissance de votre entreprise.

La finalité que nous avons recherché tout au long de cette mission était de mettre à votre disposition un tableau de bord efficace et automatisé qui donne toute la dimension de l'intérêt économique d'agir efficacement en faveur de la prévention des risques.

Au fil du temps, vous verrez qu'il vous faudra disposer d'une structuration de votre démarche d'analyse des Accidents du Travail et/ou Maladies professionnelles afin de pouvoir optimiser votre utilisation de l'outil que vous venez de prendre en main.

Son utilisation a donc un réel intérêt humain et économique pour votre entreprise et vous guidera à l'avenir, dans vos démarches d'évaluation des risques et de prévention primaire des risques professionnels.

#### **VII)** Remerciements

Nous tenons à remercier plusieurs partenaires qui ont rendu ce travail possible.

Tout d'abord, la DIRECCTE Auvergne - Rhône-Alpes, qui a jugé notre proposition d'action opportune et nous a apporter le soutien financier majoritaire pour sa mise en œuvre. Nous tenons à vous remercier aussi pour votre bienveillance lors des deux demandes de report successives que nous avons formulé.

Ensuite, le SLST et la Fédération du BTP, ont soutenu nos démarches en complément de l'apport de la DIRECCTE et nous les en remercions. Lors du COPIL final, la CPME, l'Aract Auvergne – Rhône-Alpes, la CFDT ainsi que le Service au santé Loire Nord nous ont rejoint et ont contribué à parfaire le contenu de l'outil, qu'ils en soient aussi remerciés.

De plus, tous ces travaux n'auraient pas été possibles sans le soutien des fédérations professionnelles que sont la FNTR-FNTV, et l'UIMM, le MEDEF de la Loire, etc...

De même, nous souhaitons remercier les entreprises qui nous ont accueillies, qui ont accepté de nous livrer leurs méthodes de travail en matière de suivi de la sinistralité, leurs attentes aussi face à un tel projet.

Enfin, remercions aussi les équipes de ELO et d'Avenir Solutions qui ont su tenir bon et garder tout au long de ce travail la conviction que cet outil devait impérativement voir le jour, et surtout qu'il se devait d'être pragmatique et opérationnel.